# **Onboarding Summary Report**

Team members are considered fully onboarded when they have completed all of their mandatory tasks in Workday. The Onboarding Summary Report will show how many of these tasks are completed. You can learn more about what tasks are mandatory in the <u>New Hire</u> <u>Onboarding Check List</u> on page 13.

### Access the Report

 $\otimes$ 

1. Search "onboarding summary" in the search bar

Q onboarding summary

#### 2. Choose GW - Onboarding Status Summary

GW - Onboarding Status Summary Report

Returns recently hired workers and a summary of their onboarding status.

Pro Tip: Add this report to the Shortcut section of the Menu for quick access.

#### 3. Choose OK.

| GW - Onboarding Status Summary                            |            |  |  |  |  |  |  |
|-----------------------------------------------------------|------------|--|--|--|--|--|--|
| Exclude Contingent Worker<br>Event Effective Date Minimum | 01/11/2024 |  |  |  |  |  |  |
|                                                           | Cancel     |  |  |  |  |  |  |

## The Report

View the report in your browser or download it by choosing the download button 🚈 from the right corner.

Sort and filter the data in the report by clicking on the box in the title row.

I

| Employee ID                                                                 | ↑<br>Worker | Hire Date  | Most Recent<br>Term Date | Position                        | On | boarding<br>Progress                                            | Not Started                                                                                                    | In Progress                                                                                                    | In Progress<br>For >1 Day | Completed                                                                                                    |  |
|-----------------------------------------------------------------------------|-------------|------------|--------------------------|---------------------------------|----|-----------------------------------------------------------------|----------------------------------------------------------------------------------------------------|----------------------------------------------------------------------------------------------------|---------------------------|----------------------------------------------------------------------------------------------------|--|
| 223                                                                         | Aaron       | 03/18/2024 |                          | Assistant Store Manager         | •  | 93%                                                             | Change Benefit Elections<br>Change My Photo<br>Edit Licenses<br>To Do: Add Certifications<br>To Do: Food Handler's<br>Certificate<br>To Do: Set Employee Availability<br>in Humanity | Change Emergency<br>Contacts                                                                                                    | •                         | Change Self-Identification of<br>Disability<br>Change Veteran Status<br>Identification<br>Complete Federal Withholding<br>Elections<br>Complete Form I-9<br>Complete State and Local<br>Withholding Elections<br>Complete State and Local |  |
| 223                                                                         | Abrian      | 04/03/2024 |                          | Retail Merchandise<br>Processor | •  | 0%                                                              | Change Benefit Elections<br>Change Emergency<br>Contacts<br>Change My Photo<br>Change Self-Identification of<br>Disability<br>Change Veteran Status<br>Identification<br>♥ More (10) | Edit Government IDs<br>Enter Home Contact<br>Information<br>Enter Legal & Preferred<br>Names<br>Enter Personal<br>Information<br>Home Contact Change<br>More (3) | •                         |                                                                                                    |  |
| 222                                                                         | Abriel      | 02/05/2024 |                          | Retail Sales Associate          | •  | 89%                                                             |                                                                                                    | Approval by Manager                                                                                                    | •                         | Change Benefit Elections<br>Change Emergency<br>Contacts<br>Change Self-Identification of<br>Disability<br>Change Veteran Status<br>Identification<br>Complete Federal Withholding                                                        |  |
| Use this column to<br>determine how long the tasks<br>have been incomplete. |             |            |                          |                                 |    | Mandatory onboarding<br>documents that need to be<br>completed. |                                                                                                    |                                                                                                    |                           |                                                                                                    |  |
| Percentage to completion -<br>There should be a green circle to             |             |            |                          |                                 |    |                                                                 |                                                                                                    |                                                                                                    |                           |                                                                                                    |  |

show successful completion